# Electronic Annual Report (eAR) Guidance Document

This document is designed with new users in mind. It provides information and guidance on a number of topics new users may have questions about.

## Topics

- 1. Registering a new eAR Account
- 2. Adding new water systems to an existing account
- 3. Changing account password
- 4. Forgot password
- 5. <u>Change email/username</u>
- 6. <u>Starting a new report</u>
- 7. <u>Submitting a report</u>
- 8. Checking to see if a report is complete
- 9. Editing a report after it has been submitted
- 10. Viewing water system information

If you have questions not covered in this guidance document, please contact the eAR Portal Administrator here: <u>drinc@waterboards.ca.gov</u>

**NOTE**: The eAR website may have slight differences in appearance and text from the images you see in this guidance document. These differences should not affect the outlined procedures.

#### Registering a new eAR account

Step 1: Visit the eAR Portal Home Page, located here: <u>https://drinc.ca.gov/ear</u>. At the eAR Portal Home Page, click the Registration tab.

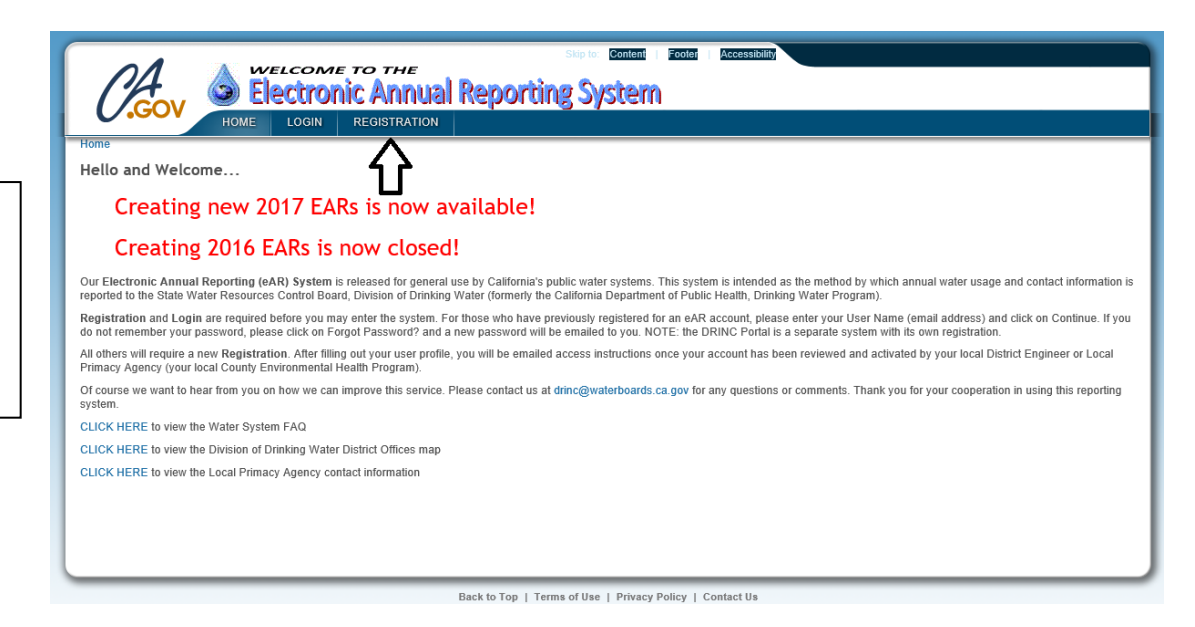

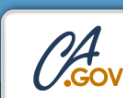

#### Creating new 2017 EARs is now available!

#### Creating 2016 EARs is now closed!

The Electronic Annual Reporting System is designed for use by California public water systems. Registration on the portal allows access to templates for reporting and reviewing water system information required by California and Federal laws. This system is not available to the public. Disclosable report information obtained via this system is available, however, through the Public Records Act. This includes your name and title, small address, and work home that you provide below.

Content Footer

If you are affiliated with a public water system yet represent many water systems, you only need to register once. In completing the annual report, there will be the opportunity to submit reports for all of those systems you represent.

An email will be sent to you upon registering and another once your account has been activated. For assistance, please contact the DRINC Portal Administrator.

Since the registration process requires that your registration be manually approved, your registration will not be processed on weekends or after business hours. Please plan accordingly

| Choose the Water Systems for which you want to register:                                                                                                    | Search: Next Match A<br>Sort by [DISTRICT 01 - KLAMATH V<br>PwsID*                                                                                                    | dd This One<br>Sort by<br>PwsName | Your Water Systems |
|----------------------------------------------------------------------------------------------------|----------------------------------------------------------------------------------------------------|-----------------------------------|--------------------|
| Lookup Water Systems *District (District xx) are for systems regulated by the State Water Resources Control Board's Division of Dirinking Water (formerty the California Department of Public Health) and LPA (LPAxx) are for systems regulated the the county | CA1200776 A W WAY - HUMBOLDT CO. PARKS<br>CA4700542 ABRAMS LAKE MOBILE ESTATES<br>CA5301013 ACKERMAN CAMPGROUND<br>CA1200501 ALDERPOINT COUNTY WATER<br>CA5301006 ALPINE VIEW CAMPGROUND<br>CA1306011 AUCIENT EPROMODDS DESORT                                       | Add                               |                    |
| regulared by the County.                                                                                                    | CA120001 ANGELIN<br>CA1200023 ANGELINA<br>CA1210001 ARCATA, CITY OF<br>CA1200023 ASH CREEK FIRE STATION-STNF<br>CA1200704 AZALEA GLEN<br>CA5305402 BAR 717 RANCH<br>CA5305402 BAR 717 RANCH                                                                          | Remov                             | 8                  |
|                                                                                                    | CA120043 BEACH CREEN MUBILE HOUME PARK<br>CA1200643 BEACH CREEK MOBILE HOUME PARK<br>CA1200671 BENBOW-DEL ORO W.C.<br>CA0810003 BERTSCH OCEAN VIEW CSD<br>CA120508 BIG LAGOON - HUMBOLDT CO. PARK<br>CA1200592 BIG LAGOON PARK WATER CO.<br>CA0800532 BIG ROCK CS D. | s 🗸                               |                    |

Step 3: When you have found your water system (it will be highlighted in the large box on the left side of your screen), click the Add button in between the two large boxes. You can also click the Add This One button to the right of the Search bar if you searched for your water system and the correct system is listed to the left of the Add This One button.

| Choose the Water Systems for which you want to register:                                                                                                    | Search: 1010007 Next Match CA1010007 CITY OF FRESNO Add This One Over water system listed to the left of the button. Sort by DISTRICT 11 - MERCED PresName Your Water Systems PresName                                                                                                    |
|----------------------------------------------------------------------------------------------------|----------------------------------------------------------------------------------------------------|
| Lookup Water Systems *District (District xx) are for systems regulated by the State Water Resources Control Board's Division of                                                        | CA1010007 CITY OF FRESNO<br>CA1010057 FRESNO CITY WASTEWATER PLANT                                                                                                    |
| Saler valer resources country boding burnshird of<br>Dmining Water (domesty the California Department of<br>Public Health) and LPA (LPAxx) are for systems<br>regulated by the county. | CADDIOUGH TLCS/NO VELUCE INTRACE CADDIOLEN VELUCE AND TRACE OF A CONTRACT CONTRACT C |

**NOTE**: If you cannot find your water system, please contact the eAR Portal Administrator at <u>drinc@waterboards.ca.gov</u> for assistance.

Step 2: Use the Search bar to find the water system you will be representing, then click the Next Match button (searching by system number is recommended). Step 4: After you click the Add button, the water system will appear in the "Your Water Systems" box.

|                                                                                                    | Search: 1010007                                                                                                    | Next Match CA1010007 CITY OF                                                                                                    | FRESNO Add This One      |    |
|----------------------------------------------------------------------------------------------------|----------------------------------------------------------------------------------------------------|----------------------------------------------------------------------------------------------------|--------------------------|----|
| Choose the Water Systems for which you want to<br>register:                                                                                                    | Sort by DISTRICT 11 - MERCEE<br>PwsID*                                                                                                    | Sort by<br>PwsName                                                                                                    | Your Water Syste         | ms |
| Lookup Water Systems<br>"District (District xx) are for systems regulated by the<br>State Water Resources Control Board's Division of<br>Drinking Water (formerly the California Department of<br>Public Heatth and LPA (LPAcx) are for systems<br>regulated by the county. | CA1910007 CITY OF FRESNO<br>CA1910057 FRESNO CITY WAS<br>CA1910067 FRESNO CITY WAS<br>CA1910067 FRESNO POLICE T<br>CA20001521 HDCAD VIEW TERR<br>CA20001521 HDCAD VIEW TERR<br>CA20001521 MADERA CO SA16<br>CA2000728 MADERA CO SA16<br>CA2000728 MADERA CO SA16<br>CA2000728 MADERA CO SA16<br>CA20100103 ENC MARCH LA CITY<br>CA20100103 ENC MARCH LA CITY<br>CA20100103 ENC MARCH LA CITY<br>CA2010002 BASS LAKE WATE<br>CA20100010 BASS LAKE WATE<br>CA20100010 BASS LAKE WATE<br>CA20100010 BASS LAKE WATE<br>CA20100010 MADERA CO SA19<br>CA20100010 MADERA CO SA19<br>CA2010008 MADERA CO SA19<br>CA2010008 MADERA CO SA19<br>CA2010010 MADERA CO SA19<br>CA2010010 MADERA CO SA19<br>CA2010010 MADERA CO SA19<br>CA2010010 MADERA CO SA19<br>CA2010010 MADERA CO SA19 | TEWATER PLANT<br>TAINING FACILITY<br>SLEY LAKE<br>ACE MUTUAL WATER COL<br>WISHON COVE<br>SUMMER HILL-WATER SY<br>LEY LAKE<br>EVY LAKE<br>SIERRAS INC<br>WATER DEPT<br>COMPANY<br>PARK UTIL CO<br>ARKSDALE<br>UNBST/SIERRA LAKES<br>MADERA RANCHOS<br>OLLING HILLS<br>ATER COMPANY | CA1010007 CITY OF FRESNO |    |

Step 5 (optional): If you will be representing multiple water systems, you can add them to your pending account during registration by repeating Steps 2-4 until you have added all water systems to your pending account.

Choose the Water Systems for which you want to register:

#### Lookup Water Systems

\*District (District xx) are for systems regulated by the State Water Resources Control Board's Division of Drinking Water (formerly the California Department of Public Health) and LPA (LPAxx) are for systems regulated by the county. Search: 2400318 Next Match CA2400318 NEIGHBORHOOD GROCERY Add This One Sort by DISTRICT 11 - MERCED ✓ Sort by Your Water Systems

| PwsiD* Pwsname                                   |     |
|--------------------------------------------------|-----|
| CA2400318 NEIGHBORHOOD GROCERY                   |     |
| CA2400320 OXXO MINI MART                         |     |
| CA2400322 SNELLING CHEVRON                       |     |
| CA2400323 STEVINSON BAR AND GRILL                | A   |
| CA2400326 WESTSIDE GROCERY                       |     |
| CA2400327 LDS CHURCH MERCED                      |     |
| CA2400328 GARCIA FARMS PRODUCE                   | Ren |
| CA2400329 HILLTOP RANCH-LOONEY ROAD              |     |
| CA2400330 HILLTOP RANCH - TURLOCK ROAD           |     |
| CA2400331 QUAIL H FARMS WATER SYSTEM             |     |
| CA2400332 DASH DREAM PLANT                       |     |
| CA2400333 YAGI BROTHERS PRODUCE INC.             |     |
| CA2400334 CALIFORNIA SWEET POTATO GROWERS CC     |     |
| CA2400335 OLIVARES FARMS WATER SYSTEM            |     |
| CA2400336 DOREVA PRODUCE                         |     |
| CA2400337 KANDOLA FARMS PRODUCE, INC.            |     |
| CA2400338 PARREIRA ALMOND PROCESSING COMPAN      |     |
| CA2400339 SELECT HARVEST USA                     |     |
| CA2400340 PELLIGRINI PROPERTIES (EL CAMPO MARKIV |     |
| CA2400341 PACIFIC UNION PACKING                  |     |

| C    | A101000  | CITY OF I | RESNO |         |   |  |
|------|----------|-----------|-------|---------|---|--|
| C    | A2400318 | 8 NEIGHBC | RHOOD | GROCERY |   |  |
| ıТ   |          |           |       |         | _ |  |
| - L. |          |           |       |         |   |  |
| /e   |          |           |       |         |   |  |
| _    |          |           |       |         |   |  |
|      |          |           |       |         |   |  |
|      |          |           |       |         |   |  |
|      |          |           |       |         |   |  |
|      |          |           |       |         |   |  |
|      |          |           |       |         |   |  |
|      |          |           |       |         |   |  |
|      |          |           |       |         |   |  |
|      |          |           |       |         |   |  |
|      |          |           |       |         |   |  |

Step 6: After adding all water systems to your pending account, fill out the account information section of the registration page. NOTE: Make sure to fill out all required fields (marked with an arrow) before submitting your registration. Leaving any of these fields blank or not following the password requirements will stop the registration from being submitted.

|                   | If you could not find your wa | ater syste | m, click HERE.                       |        |
|-------------------|-------------------------------|------------|--------------------------------------|--------|
| First Name:       | Example                       |            | 0                                    |        |
| Last Name:        | User                          |            | 0                                    |        |
| Email Address:    | user@example.com              |            | 🗘 Example: jsmith@whatever.net       |        |
| Password:         | •••••                         |            | 🔁 6-characters minimum               |        |
| Confirm Password: | •••••                         |            | 0                                    |        |
| Company:          | Your Company Name             |            | -                                    | 0      |
| Your Title:       | Owner                         |            | 0                                    |        |
| Work phone:       | (123) 456-7890                | 0          |                                      |        |
| Fax Number:       | (987) 654-3210                |            |                                      |        |
| Street:           | 123 Example Street            |            |                                      |        |
| City:             | Your City                     |            |                                      |        |
| State:            | California 🗸                  |            |                                      |        |
| Zip Code:         | 99999                         |            |                                      |        |
| Website URL:      | http://www.water.com          |            |                                      |        |
| Register          |                               |            |                                      |        |
|                   |                               |            |                                      |        |
|                   | Back to T                     | on I Te    | rms of lise   Privacy Policy   Conta | ct IIs |

NOTE: Your email address is tied directly to your eAR account, and it cannot be changed after your account is registered. If your email address changes, you will need to register again using the new email address.

Step 7: Once you have added all water systems to your pending account and have filled out the account information section, click the Register button at the bottom of the page.

|                   | If you could not find your water system, click HERE. |   |
|-------------------|------------------------------------------------------|---|
| First Name:       | Example 3                                            |   |
| Last Name:        | User                                                 |   |
| Email Address:    | user@example.com C Example: jsmith@whatever.ne       | t |
| Password:         | ••••• Contracters minimum                            |   |
| Confirm Password: | •••••• 0                                             |   |
| Company:          | Your Company Name                                    | 0 |
| Your Title:       | Owner 3                                              |   |
| Work phone:       | (123) 456-7890 🗘                                     |   |
| Fax Number:       | (987) 654-3210                                       |   |
| Street            | 123 Example Street                                   |   |
| City:             | Your City                                            |   |
| State:            | California 🗸                                         |   |
| Zip Code:         | 99999                                                |   |
| Website URL:      | http://www.water.com                                 |   |
| Register          |                                                      |   |

Back to Top | Terms of Use | Privacy Policy | Contact Us

Step 8: If registration was successful, you will be brought to the eAR Portal Home Page as a logged in user. If you are not taken to this page after clicking the Register button, please go back to the Registration page and try to register again.

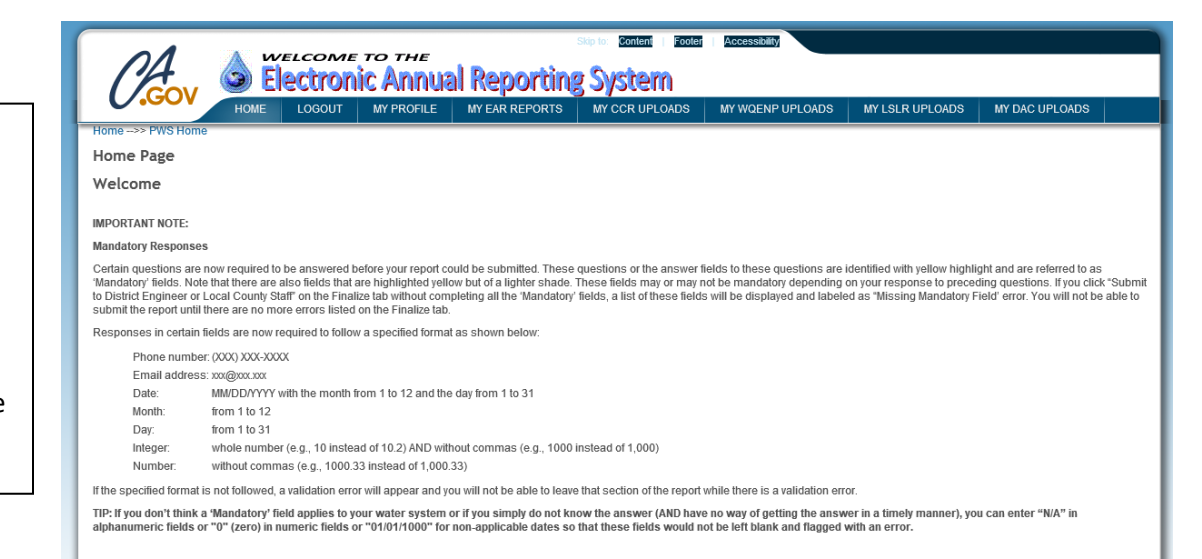

Step 9: You can check on the status of your registration by going to the My EAR Reports tab. It normally takes 3-5 business days for your account to be approved by your district or county office.

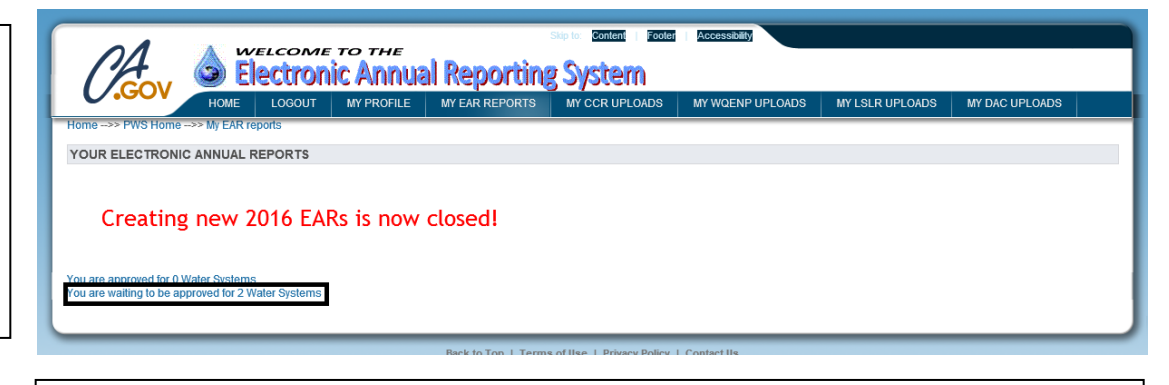

**NOTE**: If more than 5 business days have elapsed since you submitted your account registration and you are still waiting to be approved for your water system(s), please contact your district or county office.

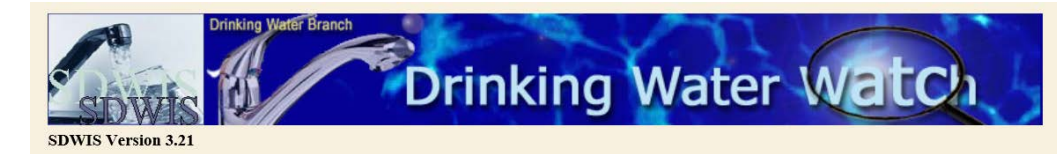

#### California Public Water Supply Systems Search Parameters

| Water System Name         |          |   |
|---------------------------|----------|---|
| Principal County Served   |          | _ |
| Water System Type         | All 🗸    |   |
| Water System Status       | Active V |   |
| Primary Source Water Type | All      | _ |

**Click Here for the County Map of CALIFORNIA** 

|                            | CA Drinking Water Watch         |               |           |                        |          |         |                  |                        |
|----------------------------|---------------------------------|---------------|-----------|------------------------|----------|---------|------------------|------------------------|
|                            |                                 |               | Wa        | nter Systen            | n Deta   | ils     |                  |                        |
| ystem Details              | Water System                    | No. :         | CA101000  | 7                      | F        | ederal  | Type: 0          | c                      |
| ystem Facilities           | Water System<br>Principal Count | Name :<br>ity | CITY OF F | RESNO                  | S        | tate Ty | pe: (            | 5<br>8W/               |
| ing Schedules              | Served :<br>Status :            |               | A         |                        | A        | ctivity | Date : (         | )1-01-1976             |
| ing Results                | ults Water System Contacts      |               |           |                        |          |         |                  |                        |
| ing Results By             | Туре                            |               | Addre     | ss                     | Contact  | Phone   |                  | Email - Web<br>Address |
| nd Copper<br>Ig            | Administrative<br>Contact       | <u>1910 E</u> | AST UNIV  | ERSITY AVE.<br>A 93703 | Busine   | ss É    | 559-621-<br>5314 |                        |
| ummaries<br>ext Sampling   | Physical<br>Location<br>Contact | CA101         | 0007-FRES | NO, CITY OF            |          |         |                  |                        |
| ll Lead Sampling<br>esults | Divisi                          | on of         | Drinking  | Water Distric          | ct / Cou | nty H   | ealth De         | <u>pt. Info</u>        |
| ll Copper                  | Name                            |               | Phone     | Email                  |          |         | Add              | ress                   |
| impiling Results           | DISTRICT                        | 1             |           |                        |          | 265 W   | DUILLARD         | AVE SUITE 101          |

#### Hello (Name)

Electronic Annual Report (EAR) System: (Link to eAR Home Page)

Your account has been approved to Water System: CA1010007 : CITY OF FRESNO and you may now enter Electronic Annual Reports for that public water systems.

DRINC Portal Administrator drinc@waterboards.ca.gov

**NOTE**: Your information is publicly available through the Public Records Act.

**NOTE**: A water system can have multiple reporters associated with it. To add another reporter, have them register an account and add your water system to their account.

You can use the Division of Drinking Water's Public Drinking Water Watch page to find contact information for your district/county office. The Public Drinking Water Watch page is available here:

https://sdwis.waterboards.c a.gov/PDWW/ (it is

recommended to search by water system number, as multiple water systems may have the same or very similar names).

You will receive an email once your account has been approved by your district or LPA. It should look like this:

### Adding new water systems to an existing account

If you have an existing eAR account and need to add a new water system to your account, follow these steps.

Step 1: Log in to the eAR Portal and click the My Profile tab.

Step 2: You will see a searchable list of water systems and a list of your approved water systems, similar to the initial registration page. To add a new water system, search for it using the Search bar, then when you have found the water system, click the Add button in between the two lists of water systems.

| <b>GOV</b>                      |                              |                                                       |                 |                               |          |
|---------------------------------|------------------------------|-------------------------------------------------------|-----------------|-------------------------------|----------|
|                                 | HOME                         | MTFROFILE                                             | MIT EAR REPORTS |                               |          |
| Home>> PWS Home                 |                              |                                                       |                 |                               |          |
|                                 |                              |                                                       |                 |                               |          |
|                                 |                              |                                                       |                 |                               |          |
|                                 |                              |                                                       |                 |                               |          |
| Fax Number:                     |                              |                                                       |                 |                               |          |
| Oliver.                         |                              |                                                       |                 |                               |          |
| City.<br>Stato                  | California                   | ~                                                     |                 |                               |          |
| Zin Code:                       |                              |                                                       |                 |                               |          |
| Website URL:                    |                              |                                                       |                 |                               |          |
|                                 | <b>.</b> .                   | Save your cl                                          | hanges          |                               |          |
|                                 | Search Here                  |                                                       |                 |                               |          |
|                                 | Search:                      | Next Matcl                                            | h Add This One  |                               |          |
|                                 | PwsID                        | CT 11 - MERCED                                        | PwsName         | Your Water Systems            |          |
|                                 | CA2000832 SH                 | P PARK OF THE SIERRAS INC                             |                 | CA1010007                     |          |
|                                 | CA2010001 CF                 | TY OF MADERA                                          |                 | CA2000832 SKP PARK OF THE SIE | RRAS INC |
|                                 | CA2010003 BA                 | SS LAKE WATER COMPANY                                 | D               |                               |          |
|                                 | CA2010005 YC                 | SEMITE SPRING PARK UTIL C                             | 0               |                               |          |
|                                 | CA2010006 M/                 | LUIEW WC-OAKHURST/SIERR                               | A LAKES         |                               |          |
|                                 | CA2010008 M/                 | ADERA COUNTY M.D. #10A - M.                           | ADERA RANC      |                               |          |
|                                 | CA2010005 M/                 | ADERA CO SA NO 15-ROLLING                             | ANY             |                               |          |
|                                 | CA2010011 M/<br>CA2010012 HI | ADERA CO SA #1-INDIAN LAKE<br>I VIEW WATER CO-RAYMOND | S               |                               |          |
|                                 | CA2010013 HI                 | LVIEW WATER CO-COARSEG                                | OLD             |                               |          |
|                                 | CA2010014 HI<br>CA2010015 PA | RAMOUNT FARMS-FIREBAUG                                | ≝ ↓             |                               |          |
|                                 | CA2010300 MI                 | LLERTON SRA MEADOW TANK                               |                 |                               |          |
| Identify your Water<br>Systems: | CA2010501 NF<br>CA2010800 CE | SDEVILS POSTPILE                                      | Add             | _                             |          |
| Lookup Water Systems            |                              |                                                       | Remove          |                               |          |
|                                 |                              |                                                       |                 |                               |          |

Step 3: After adding the water system to your account, click Save your changes. This will send a notification to the district or county who oversees this water system. It normally takes 3-5 business days for a new water system to be added to an existing account.

Identify your Water

Lookup Water Systems

(working again as of 3/13/2015)

Systems

Next Match Add This One Search: Sort by DISTRICT 11 - MERCED Sort by PwsName  $\sim$ Your Water Systems CA101000 CA2010001 CHOWCHILLA CITY WATER DEPT CA2010002 CITY OF MADERA CA2400318 CA2000832 SKP PARK OF THE SIERRAS INC CA2010003 BASS LAKE WATER COMPANY CA2010004 MADERA CMD NO 19 PARKWOOD CA2010005 YOSEMITE SPRING PARK UTIL CO CA2010006 MADERA CSA NO 3 PARKSDALE CA2010007 HILLVIEW WC-OAKHURST/SIERRA LAKES CA2010008 MADERA CONTY M D. #10A - MADERA RANC CA2010010 MADERA CO SA NO 19-ROLLING HILLS CA2010010 MADERA CO SA MO 19-ROLLING HILLS CA2010011 MADERA CO SA #1-INDIAN LAKES CA2010011 MADERA CO SA #1-INDIAN LAKES CA2010012 HILLVIEW WATER CO-CAPAYMOND CA2010012 HILLVIEW WATER CO-CAPASEGOLD CA2010004 MADERA CMD NO 19 PARKWOOD CA2010013 HILLVIEW WATER CO-COARSEGOLD CA2010014 HILLVIEW WATER CO-GOLDSIDE-HIL CA2010015 PARAMOUNT FARMS-FIREBAUGH CA2010300 MILLERTON SRA MEADOW TANK HILL CA2010500 YOSEMITE NPS - MARIPOSA GROVE CA2010501 NPS-DEVILS POSTPILE CA2010501 NPS-DEVILS POSTPILE CA2010800 CENTRAL CA WOMENS FACILITY Add Remove If you could not find your water system, click HERE Save your changes

### Changing account password

You can change your account password at any time. To do so, follow these steps.

Step 1: Log in to your eAR account and click the My Profile tab.

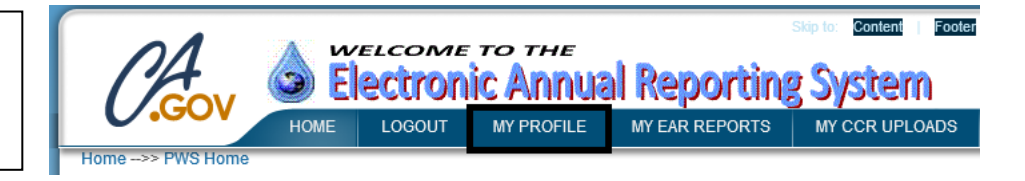

Step 2: Lines 3 and 4 of your profile information will allow you to change your password. For security purposes, your original password is not shown. Once you have entered your new password into lines 3 and 4 of your profile, click the Save your changes link. You can now test your new password by logging out and back in again.

Note: Your name and title, email address, and work phone number are disclosable report information that may be obtained th

🗘 This field is required.

| First Name:       | Example | 0                      |
|-------------------|---------|------------------------|
| Last Name:        | User    | 0                      |
| Password:         | •••••   | 😋 6-characters minimum |
| Confirm Password: | ••••    | 0                      |

### Forgot password

If you forget your eAR account password, follow these steps to reset your password.

Step 1: Go to the eAR Portal login page, enter your email address, then click the Continue button. The next page has a "Forgot Password" link just below the Login button. Clicking this link will send an email to you with a randomly generated temporary password.

This is an example of the

password reset email you

Step 2: Once logged in, you will be brought to a screen where you must change your password away from the temporary one. You will not be able to access the rest of the eAR Portal until you change your password.

will receive.

# Electronic Annual Report System Log In

Welcome Samuel.Newstone@waterboards.ca.gov. Enter your password below Password:

| Login             |  |
|-------------------|--|
| Forgot Password ? |  |

Hello

Your temporary new password on the EAR site is rW\$5R8q/o

**NOTE**: Type (do not copy and paste) the password exactly as it appears into the password field. Copying and pasting may include invisible characters (spacebar, return) which results in an incorrect password entry.

|                                            | COME TO THE                    |                         | Skipto: Content   Footer      | A ccessibility                 |                           |                                 |
|--------------------------------------------|--------------------------------|-------------------------|-------------------------------|--------------------------------|---------------------------|---------------------------------|
| Elec                                       | tronic Annua                   | l Reportir              | ng System                     |                                |                           |                                 |
| HOME L                                     | OGOUT MY PROFILE               | MYEAR REPORTS           | MYCCR UPLOADS                 | MY WQENP UPLOADS               | MYLSLR UPLOADS            | MYDAC UPLOADS                   |
| Home>> PWS Home>> PWS Profile              |                                |                         |                               |                                |                           |                                 |
| Password MUST b                            | e changed                      |                         |                               |                                |                           |                                 |
|                                            | e changed                      |                         |                               |                                |                           |                                 |
| Profile information for                    |                                |                         |                               |                                |                           |                                 |
| If you add a water system to the Your Wate | r Svstems list you will not be | able to author a report | for the newly added system (  | ) un til that request has been | reviewed by the appropria | te District Engineer. An em ail |
| bésent to you upon approval of the change  | . For assistance, please conta | ct the DRINC Portal A   | dministrator.                 |                                | ,                         | 5                               |
| Note: Your name and title, email address,  | and work phone number are di   | sclosable report infor  | mation that may be obtained t | hrough the Public Records A    | ct.                       |                                 |
| 😋 This field is required.                  |                                |                         |                               |                                |                           |                                 |
|                                            |                                |                         | 1.0                           |                                |                           |                                 |
| FirstName:                                 | ·                              |                         |                               |                                |                           |                                 |
| LastName:                                  | Turne neuro                    | accurate have           |                               |                                |                           |                                 |
| Password:                                  | Type new p                     | assword nere            | 6-characters minimum          |                                |                           |                                 |
| Confirm Password:                          | Retype nev                     | v password              | 0                             | •                              |                           |                                 |
| Company:                                   |                                |                         | •                             |                                |                           |                                 |
| Your little:                               |                                |                         |                               |                                |                           |                                 |
| work phone:                                |                                |                         |                               |                                |                           |                                 |
| Cell phone:                                |                                |                         |                               |                                |                           |                                 |
| Fax Number:                                |                                |                         |                               |                                |                           |                                 |
| Street                                     |                                |                         |                               |                                |                           |                                 |
| City:                                      | California                     |                         |                               |                                |                           |                                 |
| State:                                     | Camornia                       | <b>•</b>                |                               |                                |                           |                                 |
| Zip Code:                                  |                                |                         |                               |                                |                           |                                 |
| Website URL:                               | L                              |                         | vo vour changes               |                                |                           |                                 |
|                                            |                                | Sa                      | ve your changes               |                                |                           |                                 |

### Change email/username

Your email address/username is tied directly to your eAR account, and it cannot be changed. If you are going to be using a new email address to access your eAR account, you will need to register a new account at the eAR Portal registration page.

### Starting a new report

Once you have been approved for your water system(s), you will be able to start a new eAR. To do so, follow these steps:

Step 1: Log in to the eAR Portal, click the My EAR Reports tab at the top of the page, and click the "Enter New (X Year) EAR" link.

| HOME LOGOUT MY F                           | PROFILE      | MY EAR REPORTS | MY CCR UPLOADS          | MY WQENP UPLOADS | MY LSLR UPLOADS    | MY DAC UPLOADS |  |
|--------------------------------------------|--------------|----------------|-------------------------|------------------|--------------------|----------------|--|
| ne>> PWS Home>> My EAR reports             |              |                |                         |                  |                    |                |  |
| UR ELECTRONIC ANNUAL REPORTS               |              |                |                         |                  |                    |                |  |
| Survey PwsName                             | Status       | Started        | Last Changed            | Completed        |                    |                |  |
| 9 EAR CA1010007 - CITY OF FRESNO           | Completed    |                |                         |                  | View Print Details |                |  |
| 0 LWS EAR CA1010007 - CITY OF FRESNO       | Completed    | [              | Data in this area has l | been             | View Print Details |                |  |
| 1 LWS EAR CA1010007 - CITY OF FRESNO       | Completed    | , i i i        | emoved for privacy i    | easons.          | View Print Details |                |  |
| 2 LWS EAR CA1010007 - CITY OF FRESNO       | Completed    |                |                         |                  | View Print Details |                |  |
| 3 LWS EAR CA1010007 - CITY OF FRESNO       | Completed    |                |                         |                  | View Print Details |                |  |
| 4 LWS EAR CA1010007 - CITY OF FRESNO       | Completed    |                |                         |                  | View Print Details |                |  |
| 4 SWS EAR CA2400318 - NEIGHBORHOOD GROCERY | Completed    |                |                         |                  | View Print Details |                |  |
| 5 LWS EAR CA1010007 - CITY OF FRESNO       | Completed    |                |                         |                  | View Print Details |                |  |
| 5 SWS EAR CA2400318 - NEIGHBORHOOD GROCERY | In process   |                |                         |                  | View Print Details |                |  |
| 6 LWS EAR CA1010007 - CITY OF FRESNO       | Completed    |                |                         |                  | View Print Details |                |  |
| 6 SWS EAR CA2400318 - NEIGHBORHOOD GROCERY | Completed    |                |                         |                  | View Print Details |                |  |
| 7 LWS EAR CA1010007 - CITY OF FRESNO       | Need revisio | in             |                         |                  | View Print Details |                |  |
|                                            |              |                |                         |                  | •                  |                |  |
| Creating new 2016 FARs is                  | now c        | losed!         |                         |                  |                    |                |  |
|                                            |              | (obcur         |                         |                  |                    |                |  |
| er new 2017 EAR                            |              |                |                         |                  |                    |                |  |

|                                 |                                            | MITEROFILE              | MY EAR REPORTS          | MY CCR UPLOADS             | MY WQENP UPLOADS                 | MY LSLR UPLOADS             | MY DAC UPLOADS                |
|---------------------------------|--------------------------------------------|-------------------------|-------------------------|----------------------------|----------------------------------|-----------------------------|-------------------------------|
| ome>> PWS Home>> M              | y EAR reports>> New                        | EAR report              |                         |                            |                                  |                             |                               |
| EW ELECTRONIC ANN               | UAL REPORT                                 |                         |                         |                            |                                  |                             |                               |
| lease highlight the water sys   | tem for which you wish                     | to start a new Annual   | Report then click on En | ter below. If your water s | ystem is not listed, return to I | ly Profile and add the wate | er system. Please note that y |
| LICK HERE to find out why yo    | ur system is not listed o                  | r is no longer listed.  | and approved by our E   | Source Engineer who will a | icita you an email admoning yo   | a or the acceptance.        |                               |
| CA2400318 - NEIGHBORH           | OOD GROCERY                                |                         |                         |                            |                                  |                             |                               |
|                                 |                                            |                         |                         |                            |                                  |                             |                               |
|                                 |                                            |                         |                         |                            |                                  |                             |                               |
|                                 |                                            |                         |                         |                            |                                  |                             |                               |
|                                 |                                            |                         |                         |                            |                                  |                             |                               |
|                                 |                                            |                         |                         |                            |                                  |                             |                               |
|                                 |                                            |                         |                         |                            |                                  |                             |                               |
|                                 |                                            |                         |                         |                            |                                  |                             |                               |
|                                 |                                            |                         |                         |                            |                                  |                             |                               |
|                                 |                                            |                         |                         |                            |                                  |                             |                               |
|                                 |                                            |                         |                         |                            |                                  |                             |                               |
|                                 |                                            |                         |                         |                            |                                  |                             |                               |
|                                 |                                            |                         |                         |                            |                                  |                             |                               |
|                                 |                                            |                         |                         |                            |                                  |                             |                               |
| nter EAR 2017 for the selection | ed Water system                            |                         |                         |                            |                                  |                             |                               |
| nter EAR 2017 for the selected  | ed Water system<br>vious years but your wa | ter system is not liste | d above, contact your R | egulatory Agency.          |                                  |                             |                               |

**NOTE**: If a water system does not appear in the list of selectable options, but you have not yet started a new eAR for the specified reporting year, please contact the eAR Portal Administrator at <u>drinc@waterboards.ca.gov</u>

Step 2: You will be brought to a page with a list of water systems you are approved to create/edit eARs for. Select the system you with to start a report for, then click the "Enter EAR (X Year) for the selected water system" link.

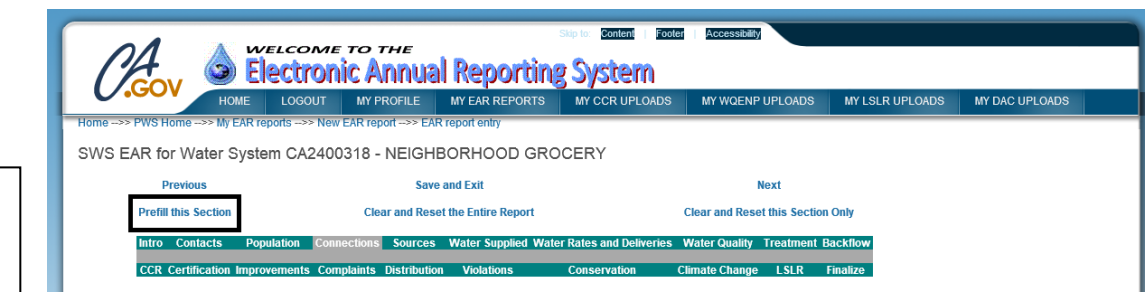

#### To view last year's report, click HERE.

3. NUMBER OF SERVICE CONNECTIONS (as of December 31, 2017)

A. Active Service Connections:

Total Active Potable Water Connections currently in Division of Drinking Water database: 1 The total number of Service Connections as of December 31, 2017 must be reported as either <u>Unmetered</u> or <u>Metered</u> for each Service Connection Type as appr

|  | Potable Wa | ter |         | Recycl | ed Wate | r |         |  |
|--|------------|-----|---------|--------|---------|---|---------|--|
|  |            |     | TT 4 14 | <br>   |         |   | TT 4 14 |  |

| TYPE                                                                                                    | Unmetered | Metered | Total* | Unmetered | Metered | Tota |
|----------------------------------------------------------------------------------------------------|-----------|---------|--------|-----------|---------|------|
| Do NOT report fire sprinkler connections and fire hydrants.<br>These connections are not counted toward "service<br>connections" for compliance purposes. |           |         |        |           |         |      |
| Single-family Residential:                                                                                                    |           |         | 0      |           |         | 0    |
| <u>Multi-family Residential:</u><br>Apartments, condominiums, town houses, duplexes and trailer                                                           |           |         | 0      |           |         | 0    |
| parks<br>Commercial/Institutional:                                                                                                    |           |         |        |           |         | - 11 |
| Retail establishments, office buildings, laundries, schools,                                                                                              |           |         | 0      |           |         | 0    |
| prisons, hospitals, dormitories, nursing homes, hotels                                                                                                    |           |         | _      |           |         | _    |
| Industrial:                                                                                                    |           |         | 0      |           |         | 0    |
| Landscape Irrigation:<br>Parks nav fields comptanties median strips collicourses                                                                          |           |         | 0      |           |         | 0    |
| Agricultural Irrigation:<br>Irrigation of commercially-grown crops                                                                                        |           |         | 0      |           |         | 0    |
| Total Active Connections*                                                                                                    | 0         | 0       | 0      | 0         | 0       | 0    |
| *Calculated field                                                                                                    |           |         |        |           |         |      |
| To update totals click here                                                                                                    |           |         |        |           |         |      |

You will be taken to a page where you must confirm the importing of data from last year's eAR by typing Yes into the text box and clicking the "Reset this Section" link.

Certain sections of the eAR

previous year's eAR. These

sections include: Contacts,

Sources, and others. To prefill a section of the eAR, go to the section and click the "Prefill this Section" link.

Population, Connections,

can be pre-filled with

information from the

| ſ | Melcome to the<br>Electronic Annual Reporting System                                                |  |  |  |  |  |
|---|----------------------------------------------------------------------------------------------------|--|--|--|--|--|
| Ļ | HOME LOGOUT MY PROFILE MY EAR REPORTS MY CCR UPLOADS MY WARP UPLOADS MY LSLR UPLOADS MY DAC UPLOADS |  |  |  |  |  |
|   | Do you REALLY want to clear and reset this section of the survey back to imported data?             |  |  |  |  |  |
|   | This will lose all of your changes.                                                                 |  |  |  |  |  |
|   | If you want to continue, enter YES in this field: Ves                                               |  |  |  |  |  |
|   | Reset this section                                                                                  |  |  |  |  |  |
|   |                                                                                                    |  |  |  |  |  |
|   | Back to Top   Terms of Use   Privacy Policy   Contact Us                                            |  |  |  |  |  |

NOTE: If you have multiple reporters associated with your water system, they cannot work on the same section at the same time, e.g.: if one reporter is working on the Contacts section, other reporters will not be able to work on the Contacts section and must work on a different section of the eAR.

### Submitting a report

Once you have completed the eAR, you can submit it to your district or Local Primacy Agency (LPA, or county) office. To do so, follow these steps.

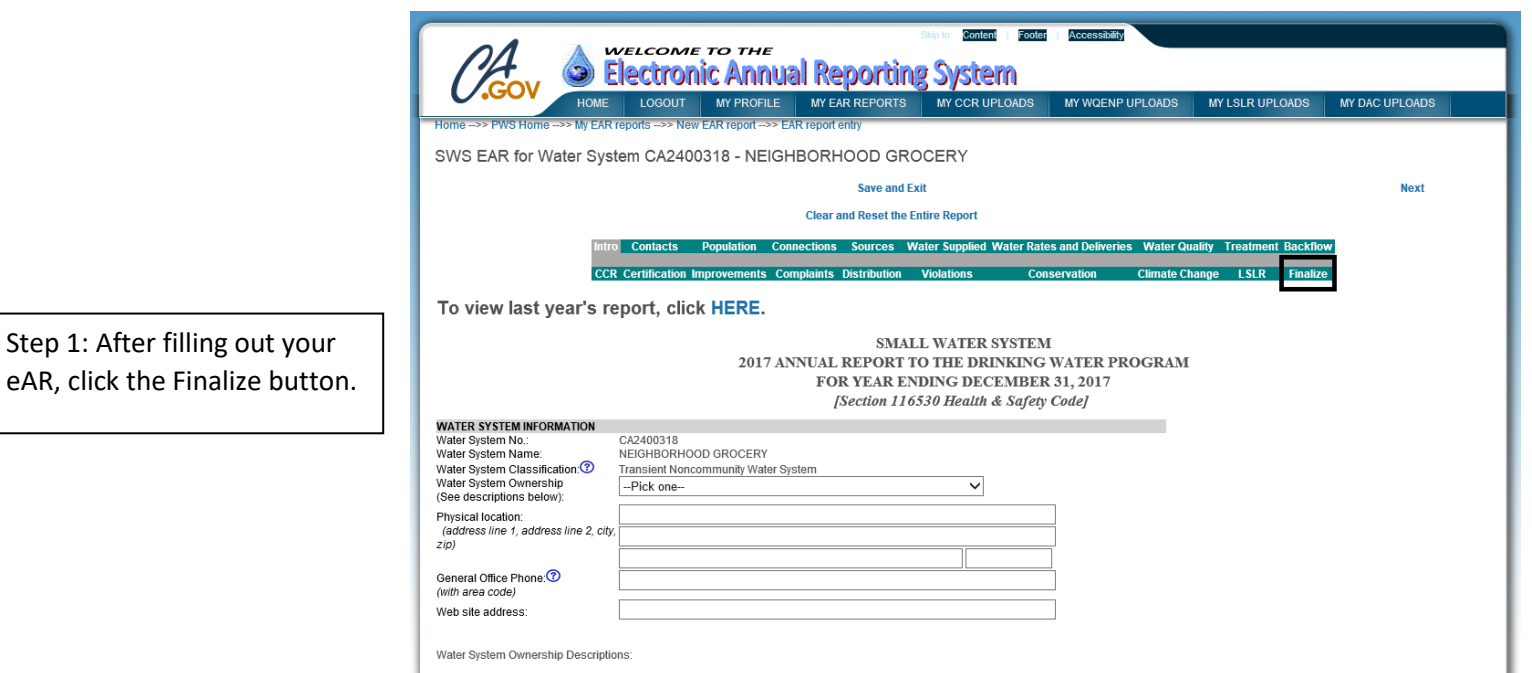

· Local Government: e.g., city, county, or special district, local school district, junior colleges, county or community parks, etc Local Government: e.g., oby, county, or special district, local school district, junior colleges, county or community parks, etc. State or Federal Government: e.g., state or national park, BLM, USFS and COE campgrounds and recreation facilities, state hospitals, State universities and colleges, Catifornia Veterans Home, County or District Fairs and Expositions, Catirans rest stop, military base, other state or deferal facility Privately owned, non-PUC-regulated (Community Water System): e.g., mobile home park, apartment or condominium Privately owned business (non-community): e.g., church, private school, restaurant, amusement park, RV park/campground, motel, ranch/farm, factory, other business establishment

Residential Population End Day

Population

Step 2: You will be brought to the Finalize page. If any mandatory fields have not been filled out, you will receive an error on the page letting you know the section and question/field that has not been answered. Please return to that section and answer the required question/fill in the required field, then return to the Finalize page.

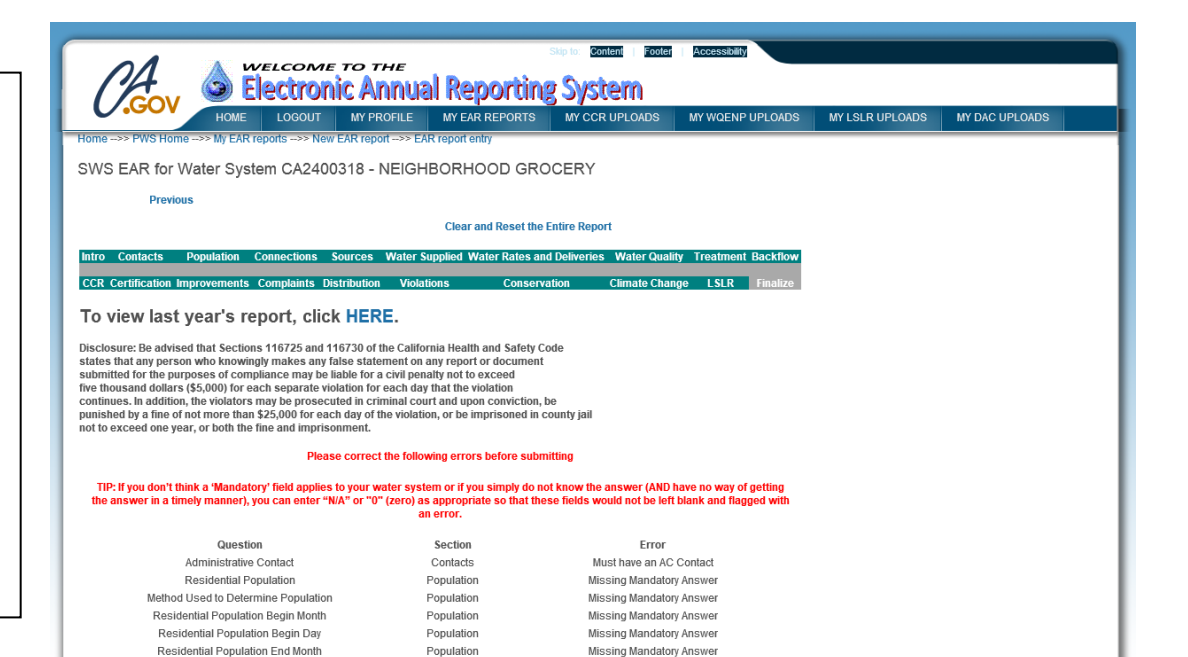

Missing Mandatory Answer

Step 3: If you do not have any errors or missing fields, you can click the "Submit to District Engineer or Local County Staff" link.

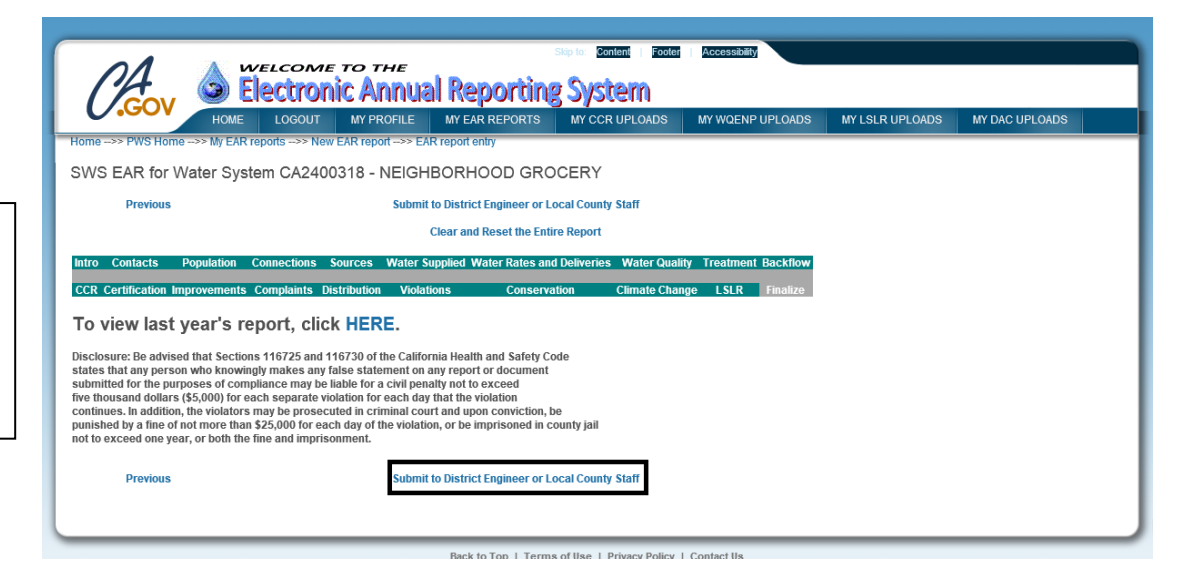

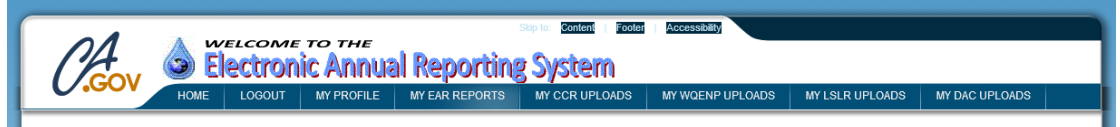

THANK YOU FOR SUBMITTING THIS EAR SURVEY. YOUR DISTRICT ENGINEER HAS BEEN NOTIFIED AND YOU WILL BE RECEIVING EMAIL AS WELL

Hello

Thank you for submitting the following Electronic Annual Report (EAR) via the DRINC Portal:

2017 SWS EAR CA2400318 NEIGHBORHOOD GROCERY

#### 1/14/2019

A copy of this report has been made available to our district engineer. Thank you for using the Electronic Annual Report System.

District Engineer: DISTRICT 11 - MERCED Phone Number: (559) 447-3300 Email Address: <u>Dwpdist11@waterboards.ca.gov</u>

DRINC Portal Administrator drinc@waterboards.ca.gov

Step 4: You will be taken to a submission page, and you will receive an email thanking you for submitting your eAR.

#### Checking to see if a report is complete

Once you have submitted your eAR, you can check on the status of the submission by going to the My EAR Reports tab. There is a column labeled Status. You may see the following Statuses:

In Process: eAR has not been submitted to district or LPA staff.

Submitted: eAR has been submitted to district or LPA staff, but has not yet been reviewed.

Completed: eAR has been reviewed by district or LPA staff and deemed complete.

Needs Revision: eAR has been returned for revisions. An email will be sent to you with a list of necessary changes.

### Editing a report after it has been submitted

If you submit an eAR, but later realize that changes need to be made, contact your district or LPA office and ask that your eAR be returned to you for revision.

#### Viewing water system information

The Division of Drinking Water's Public Drinking Water Watch page contains all water system information available to the public. You can view the page and search for your water system here: <u>https://sdwis.waterboards.ca.gov/PDWW/</u>

NOTE: Personally Identifiable Information (PII) found in the Contacts section of the eAR will not be released to the public for privacy reasons.

Public water system water production, delivery, and rates information is available on the California Open Data Portal, available here: <u>https://data.ca.gov</u>

For community water systems, the Lead Service Line Replacement Inventory Status can be viewed here: https://gispublic.waterboards.ca.gov/portal/apps/Cascade/index.html?appid=7adcfc6473614ada9c0b9c351362a656